# บทที่ 3 การลงเวลานอกสถานที่

# 💠 วัตถุประสงค์

เพื่อให้ผู้ใช้งานสามารถบันทึกเวลา เข้า – ออก งานผ่าน Bplus HRM Connect ได้ กรณีที่บริษัท มีหลายหน่วยงาน หรือ กรณีที่บริษัท มีพนักงานที่ต้องไปปฏิบัติงานนอกสถานที่ และไม่มีการบันทึกเวลา จึงทำให้ไม่สามารถตรวจสอบการปฏิบัติงาน ของพนักงานได้ ซึ่งจะทำให้ไม่มีสถิติการทำงานของพนักงาน ในส่วนนี้ Bplus Connect จึงเป็นอีกระบบหนึ่งที่มาช่วยให้การ ทำงานของฝ่ายบุคคลและการจัดการข้อมูลพนักงานด้านการบริหารงานของฝ่ายบริหารสะดวกยิ่งขึ้น

## การถงเวลานอกสถานที่

วิธีการบันทึกข้อมูล

>> เลือก หน้าหลัก → เลือก ลงเวลานอกสำนักงาน → เลือก ลงเวลานอกสำนักงาน → แสดง วัน เดือน ปี เวลาใน
 รูปแบบ 24 ชั่วโมง HH:MM:SS → แสดง พิกัดที่อยู่ปัจจุบัน → เลือก บันทึกเวลา

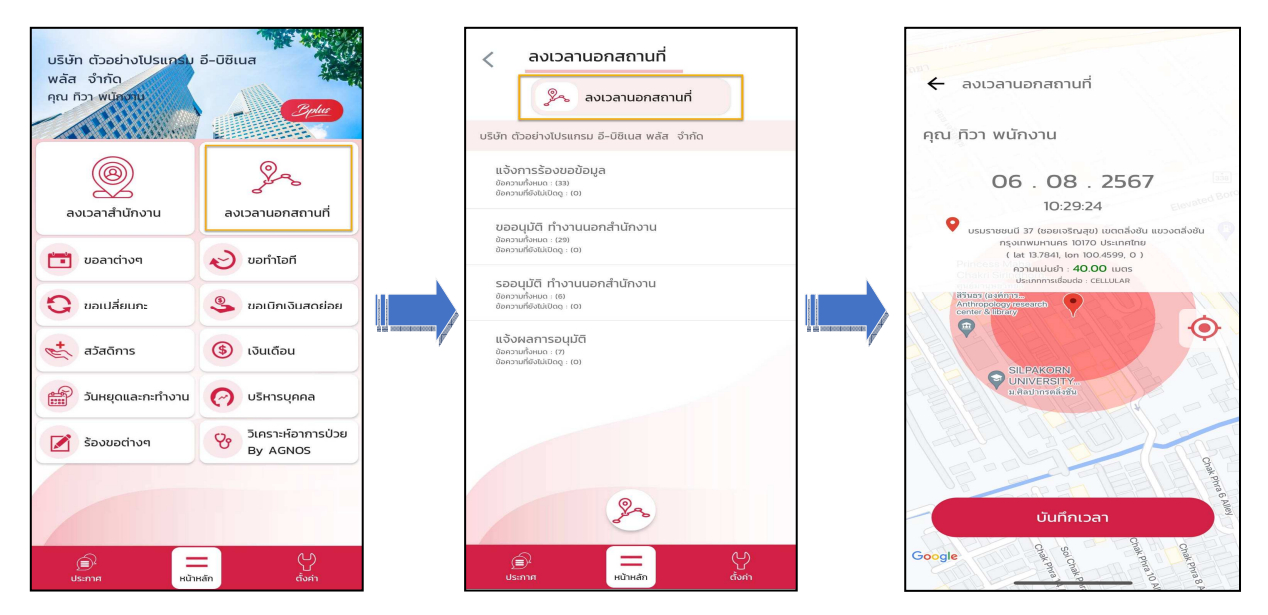

โลือก บันทึกเวลา ระบบจะให้ระบุ รายละเอียดเกี่ยวกับการลงเวลานอกสถานที่ และมีตัวเลือกการบันทึกเวลา บันทึกเวลาเท่านั้น หรือบันทึกเวลาและถ่ายภาพ

| รายละเอียด                  |   |                        |
|-----------------------------|---|------------------------|
| พบลูกค้า บริษัท ทดสอบ จำกัด |   | ตัวเลือกการบันทึกเวลา  |
| ตกลง ยกเล็ก                 |   | 0 บันทึกเวลาเท่านั้น   |
|                             | 4 | 0 มันทึกเวลาและถ่ายภาพ |
| Parilly of Music            |   | 😣 ยกเลิก               |
| Coocle                      |   |                        |

#### 🟶 Request (ของพนักงาน)

การร้องขอของพนักงาน (Request) คือ จะอยู่ในหมวด <u>แจ้งการร้องขอข้อมูล</u> เพื่อแสดงรายละเอียดว่าทำการร้องขอ รายการบันทึกเวลานอกสถานที่ไป หากทำการบันทึกเวลาและถ่ายภาพ หน้าจอจะแสดงรายละเอียดการบันทึกเวลาและภาพถ่าย ที่หน้าจอนี้ อีกทั้งยังสามารถกด แสดงรายละเอียดแผนที่ที่ด้านล่างรูปถ่ายเพิ่มเติม

| < ลงเวลานอกสถานที่                                                                                                    |   | < ลงเวลานอกสถานที่                                                                                                    |
|----------------------------------------------------------------------------------------------------|---|----------------------------------------------------------------------------------------------------|
| 🥕 ลงเวลานอกสถานที่                                                                                                    |   | แจ้งการร้องขอข้อมูล                                                                                                    |
| บริษัท ตัวอย่างโปรแกรม อี-บีซิเนส พลัส จำกัด                                                                                     |   | =                                                                                                    |
| แจ้งการร้องขอข้อมูล<br>ขัดกวนที่จะแม: (33)<br>ขัดกวนที่จะไม่มี0ดg: (0)<br>ขออนุมัติ ทำงานนอกสำนักงาน<br>ขัดกวนที่จะไม่มี0ดg: (0) |   | 06 สิงหาคม 2567 เวลา 10:31<br>การบันทึกเวลา(นอกสถานที่)<br>เบอร์โทรศัพท์ : 0647017064<br>วันและเวลา : 06/08/2567 10:31<br>Latitude : 13.78412662<br>Longitude : 100.45997824<br>Accuracy : 40.00                                                                                      |
| รออนุมัติ ทำงานนอกสำนักงาน<br>ขอกวพที่ผพด. (8)<br>ข้อความที่จริมัมปิดดู : (6)                                                    |   | บรมราชชนน 37 (ชอยเจรเฐสุข) เซตทลเรชน แชรงหลงชน<br>กรุงเทพมหานคร 10170 ประเทศไทย<br>และงรรยละเอียงแผนก่                                                                                                    |
| <b>มอังหลากรอนุมัติ</b><br>อังกรรมส์ใจสมไขฐ . (อ)<br>อังกรรมส์ใจสมไขฐ . (อ)                                                      | r | 06 สิงหาคม 2567 เวลา 09:48           การบันทึกเวลา(นอกสถานที่)<br>เบอร์ไหรดังที่: 0647017064<br>วันและเวลา: 06/08/2567 09:48<br>Latitude : 13.78407866<br>Latitude : 10.45991994<br>Accuracy : 35.00<br>บรมราชชนไส ? (ชอมจริญสูช) เขตคลิ่งชัน แขวงตลิ่งชัน<br>กรุงเทพมหานคร 10170 ประ |
| (a)<br>ประกาศ<br>หน้าหลัก<br>ตั้งค่า                                                                                             |   | (⊑)<br>ประกาศ เป้าหลัก ดั้งค่า                                                                                                    |

#### 🟶 Respond (ของพนักงาน)

การตอบกลับของพนักงาน (Respond) คือ การลงเวลานอกสถานที่ (Respond) จะอยู่ในหมวด <u>ขออนุมัติ ทำงาน</u> <u>นอกสำนักงาน</u> เพื่อแสดงรายละเอียดการบันทึกเวลานอกสถานที่ของพนักงานและทำการส่งไปยังผู้อนุมัติในเวลาเดียวกัน

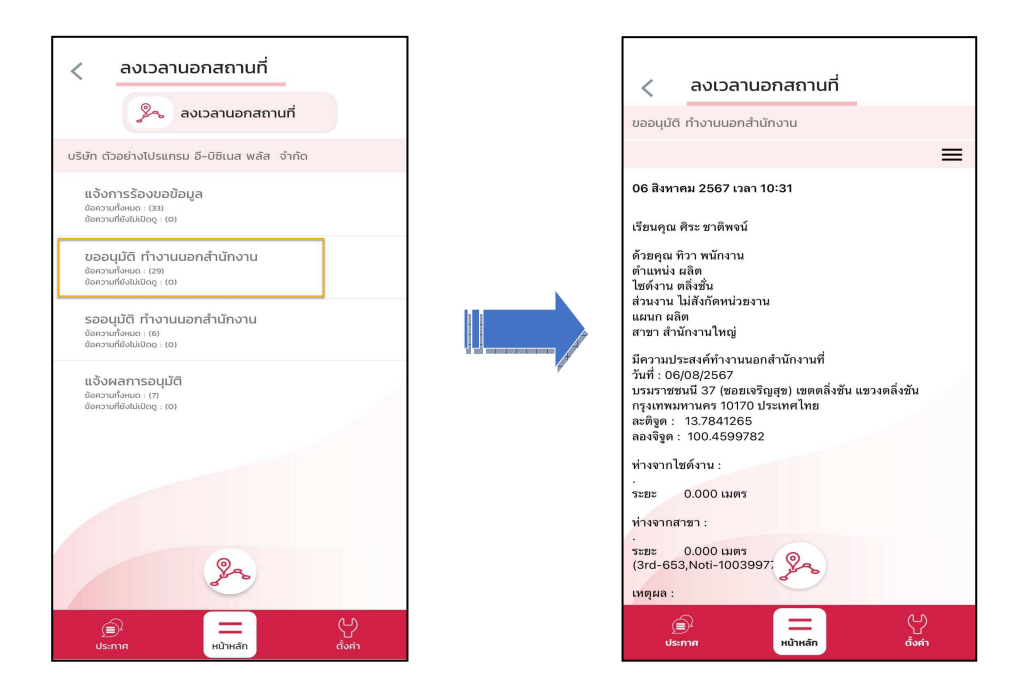

# 🟶 Request (ของผู้อนุมัติ)

การร้องขอของผู้อนุมัติ (Request) สำหรับผู้อนุมัติจะได้รับการร้องขอ (Request) ในหมวค <u>รออนุมัติ ทำงานนอก</u> <u>สำนักงาน</u> เพื่อแสดงรายละเอียดการบันทึกเวลานอกสถานที่ของพนักงานเพื่อให้ตรวจสอบและเลือก อนุมัติหรือไม่อนุมัติ

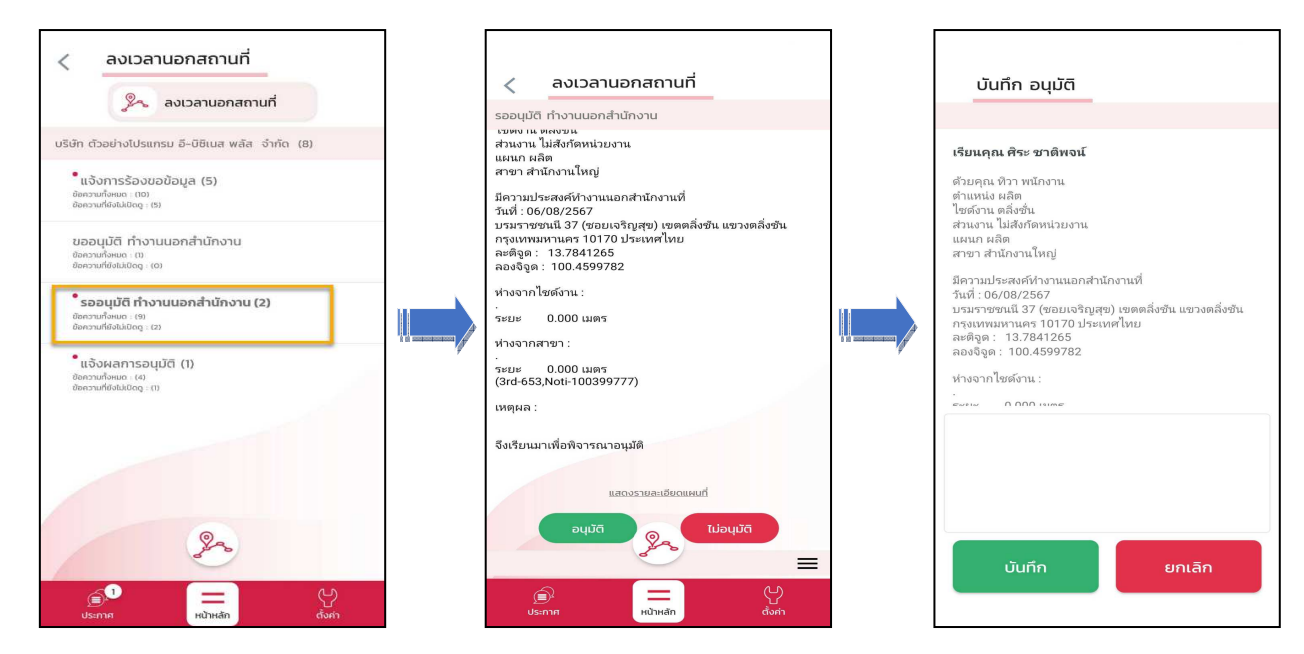

🗱 Respond (ของผู้อนุมัติ และ พนักงาน)

การตอบกลับของผู้อนุมัติ (Respond) คือ การตอบกลับการลงเวลานอกสถานที่ (Respond) จะแจ้งมาที่พนักงานอีก ครั้ง ในหมวค <u>แจ้งผลการอนุมัติ</u> ทำงานนอกสำนักงาน เพื่อแสดงรายละเอียดการอนุมัติหรือไม่อนุมัติ การทำงานนอกสถานที่

| < ลงเวลานอกสถานที่                                                                   | < ลงเวลานอกสถานที่                                                                                                    |
|--------------------------------------------------------------------------------------|----------------------------------------------------------------------------------------------------|
| 🦻 ลงเวลานอกสถานที่                                                                   | แจ้งผลการอนุมัติ                                                                                                    |
| บริษัก ตัวอย่างไปรแกรม อี-บิชิเนส พลัส จำกัด (6)                                     | =                                                                                                    |
| •แจ้งการร้องขอข้อมูล (1)<br>ขัดกระเหง็จแก (15)<br>ขัดกระเหง็จแก (16)                 | 06 สิงหาคม 2567 เวลา 10:38                                                                                                    |
| ขออนุมัติ ทำงานนอกสำนักงาน (3)<br>ข้ออนุมัติ ทำงานนอกสำนักงาน (3)                    | ตามที่ได้ขออนุมัติทำงานนอกสำนักงานตามรายละเอียด<br>ผู้บริหารได้อนุมัติเรียบร้อยแล้ว                                                                                                    |
| รออนุมัติ ทำงานนอกสำนักงาน<br>ขดวนห้คนอ : (0)<br>ขดงวนต์สนม : (0)                    | บันทึกรายการ อนุมัติ<br>อ้างอิงจากบันทึกรายการ<br>เรียนคุณ ศิระ ชาติพงน์                                                                                                    |
| ້ແຈ້ວ <b>ພຸພລາາຣວບຸເບັຕິ (2)</b><br>ພູດການເຊື່ອນເຄ. (ຫ<br>ພູດການເຊື້ອນໄມ່ມີປັດໆ : ເຊ | ด้วยคุณ ที่ว่า พนักงาน<br>ดำแหน่ง ผลิต<br>ไฮต์งาน เตล็งชั่น<br>ส่วนงาน ไม่สังกัดหน่วยงาน<br>แผนก ผลิต<br>สาชา สำนักงานใหญ่                                                                      |
| æ                                                                                    | มีความประสงค์ทำงานนอกสำนักงานที่<br>วันที่ : 06(08/2567<br>บามาวรชาชนไ 37 (ซอยเจริญสูข) เซตคลึ่งชัน แขวงคลึ่งชัน<br>กรุงเทพมหานคร 10170 ประเทศไทย<br>ลองจิจูค : 100.4599782<br>ท่างจากไซด์งาน : |
| isma Hiùhián dom                                                                     | ()<br>Usannя нійзна́п dorin                                                                                                    |

การเรียกรายงาน HRM Connect

การเรียกรายงาน HRM Connect เมื่อพนักงานมีการลงเวลาแล้วฝ่ายบุคคลต้องการตรวจสอบผ่านโปรแกรมเงินเดือน ว่ามี พนักงานคนไหนที่กคลงเวลาเข้ามาแล้วบ้าง สามารถเรียกได้ดังนี้

>> เข้าหน้าจอ การตั้งค่า → เลือกเมนูย่อย ระบบเงินเดือน → คลิกเมนู รายงาน → คลิก รายงานสำหรับ Bplus
 HRM Connect → เลือก รายงานสรุปรายการบันทึกเวลาพนักงาน พร้อมพิกัด → ระบุช่วงวันที่ ที่ต้องการเรียกรายงาน →
 กด บันทึก

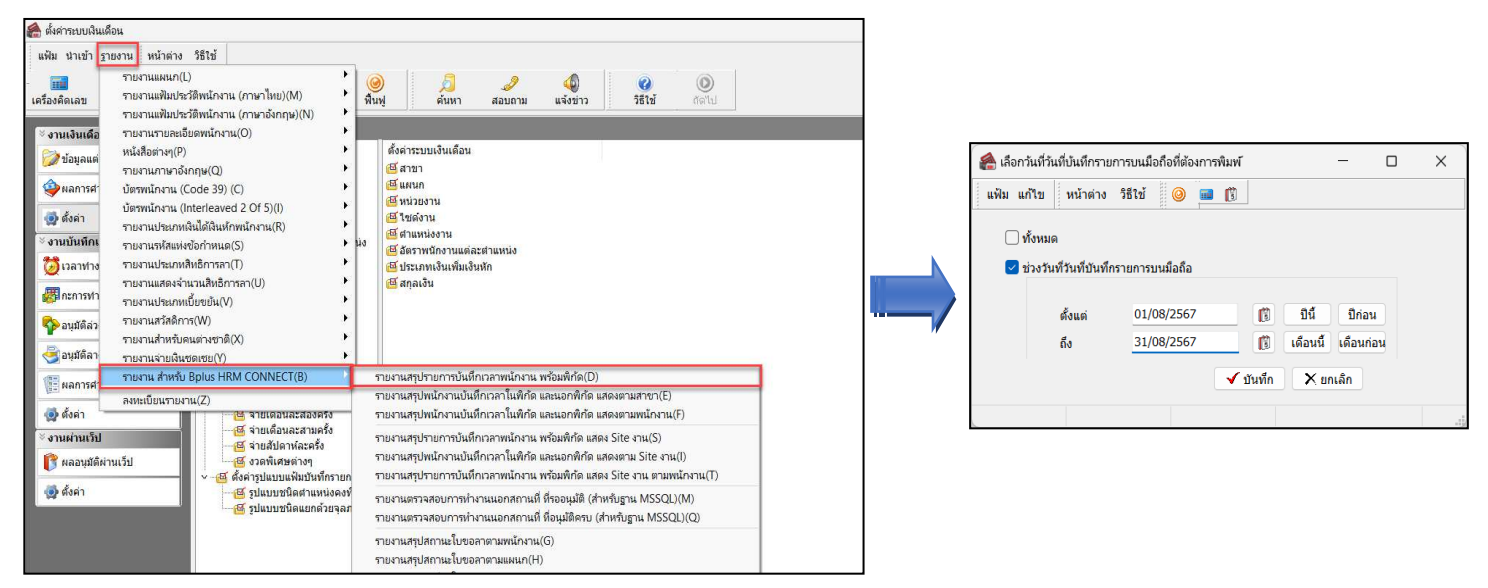

#### ≻ ตัวอย่าง รายงานสรุปรายการบันทึกเวลาพนักงาน พร้อมพิกัด

|        |             | 11 51/00/2507                         |                  |                                                                    |                                           |                  |                                                                         |                                                                                     |                                    |                                                                                                    |
|--------|-------------|---------------------------------------|------------------|--------------------------------------------------------------------|-------------------------------------------|------------------|-------------------------------------------------------------------------|-------------------------------------------------------------------------------------|------------------------------------|----------------------------------------------------------------------------------------------------|
| สำดับ  | รทัสพนักงาน | ชื่อหนักงาน                           | วันที่บันทึกเวลา | ดรั้งที่บันทึก                                                     | เวลาสแคนนั้ว                              | อยู่ในพิกัด      | ລະຕິຈູດ                                                                 | ลองจิจูด                                                                            | รัสมีที่กำหนด                      | ที่อยู่                                                                                                    |
| רפרו   | 01          | สำนักงานใหญ่                          |                  |                                                                    |                                           |                  |                                                                         |                                                                                     |                                    |                                                                                                    |
| nun    | 02          | ผลิต                                  |                  |                                                                    |                                           |                  |                                                                         |                                                                                     |                                    |                                                                                                    |
| Ĺ      | 200         | นาย สูเมท มามาคะ                      | 06/08/2567       | ครั้งที่ 1                                                         | 09:32                                     | N                | 13.78421260                                                             | 100.46006707                                                                        | -                                  | บรมราชชนนิ 37 (ชอยเจริญสุข) เขตตลึงขัน แขวงตลึงขัน กรุงเททตทานคร<br>10170 ประเทศไทย                                                                                                    |
|        |             |                                       |                  | ครั้งที่ 2                                                         | 09:44                                     | N                | 13.78415167                                                             | 100.45993717                                                                        |                                    | บรมราชชนนิ 37 (ชอยเจริญสุข) เขตตลึงชัน แขวงตลึงชัน กรุงเทพตกานคร<br>10170 ประเทศไทย                                                                                                    |
|        |             |                                       |                  | ครั้งที่ 3                                                         | 09:47                                     | N                | 13.78411914                                                             | 100.45994951                                                                        |                                    | บรมราชชนนิ 37 (ช่อยเจริญสุข) เขตตลึงขัน แขวงคลึงชัน ครุงเทพมหานคร<br>10170 ประเทศไทย                                                                                                    |
|        |             |                                       |                  | ครั้งที่ 4                                                         | 09:48                                     | N                | 13.78407866                                                             | 100.45991994                                                                        | -                                  | บรมราชชนนิ 37 (ช่อยเจริญสุข) เขตตลึงขึ้น แขวงคลึงขึ้น ครุงเทพมหานคร<br>10170 ประเทศไทย                                                                                                    |
|        |             |                                       |                  | ครั้งที่ 5                                                         | 10:01                                     | Y                | 13.78411358                                                             | 100.45991694                                                                        | 28.63000000                        | บรมราชชนนิ 37 (ช่อยเจริญสุข) เขตตลึงขั้น แขวงคลึงชั้น ครุงเทพมหานคร<br>10170 ประเทศไทย                                                                                                    |
| วมแผนศ | 02          | ผลิต                                  |                  |                                                                    |                                           |                  | 1                                                                       | คน                                                                                  |                                    |                                                                                                    |
| คนค    |             |                                       |                  |                                                                    |                                           |                  |                                                                         |                                                                                     |                                    |                                                                                                    |
|        | 03          | ฝ่ายขาย                               |                  |                                                                    |                                           |                  |                                                                         |                                                                                     |                                    |                                                                                                    |
|        | 100         | ฝ้ายขาย<br>นายศิระ ชาติพจน์           | 06/08/2567       | ครั้งที่ 1                                                         | 09:32                                     | N                | 13.78397620                                                             | 100.45970650                                                                        |                                    | บรมราชชนนี 39 (ช่ออปินนคร 4) เขตถลึงชัน แขวงอลิ่งชัน กรุงเทพเกานคร<br>10170 ประเทศไทย                                                                                                    |
|        | 100         | ฝ้ายขาย<br>นายศิระ ชาติหจน์           | 06/08/2567       | ครั้งที่ 1<br>ครั้งที่ 2                                           | 09:32<br>09:44                            | N<br>N           | 13.78397620<br>13.78398580                                              | 100.45970650<br>100.45969870                                                        |                                    | มรมราชชนนี 39 (ชอยขึ้นนคร 4) เขออดีงชัน แขวงอดิงชัน ครุงเทตอกานคร<br>10170 ประเทศไทย<br>มรมราชชนนี 39 (ชอยขึ้นนคร 4) เขออดิงชัน แขวงอดิงชัน ครุงเทตอกานคร<br>10170 ประเทศไทย                                                                                                    |
|        | 100         | ฝ่ายขาย<br>นาย Asะ ชาธิพรน์           | 06/08/2567       | ครั้งที่ 1<br>ครั้งที่ 2<br>ครั้งที่ 3                             | 09:32<br>09:44<br>09:53                   | N<br>N           | 13.78397620<br>13.78398580<br>13.78398430                               | 100.45970650<br>100.45969870<br>100.45971290                                        | -                                  | บรมสาชชนนี 39 (ชมมปินนคร 4) เขออลีงชัน แขวงอลิงชัน กรุงเทจภานคร<br>10170 ประเทศไทย<br>บรมกาชชนนี 39 (ชมปินนคร 4) เขออลิงชัน แขวงอลิงชัน กรุงเทจภานคร<br>10170 ประเทศไทย<br>บรมกาชนนี 39 (ชมปินนคร 4) เขออลิงชัน แขวงอลิงชัน กรุงเทจภานคร<br>10170 ประเทศไทย                                                                                                    |
|        | 100         | ฝ่ายสาย<br>มายศิระชาอิพาม์            | 06/08/2567       | ครั้งที่ 1<br>ครั้งที่ 2<br>ครั้งที่ 3<br>ครั้งที่ 4               | 09:32<br>09:44<br>09:53<br>10:01          | N<br>N<br>Y      | 13.78397620<br>13.78398580<br>13.78398430<br>13.78397660                | 100.45970650<br>100.45969870<br>100.45971290<br>100.45972740                        | -<br>-<br>3.36880000               | มรมสาชชนนี 39 (ชอยปีนนคร 4) เขออลึงชัน แขวงอลึงชัน ครุงเทตอกานคร<br>10170 ประเทศไทย<br>มรมสาชชนนี 39 (ชอยปีนนคร 4) เขออลึงชัน แขวงอลึงชัน ครุงเทตอกานคร<br>10170 ประเทศไทย<br>มรมสาชชนนี 39 (ชอยปีนนคร 4) เขออลึงชัน แขวงอลึงชัน ครุงเทตอกานคร<br>10170 ประเทศไทย<br>มรมสาชชนนี 39 (ชอยปีนนคร 4) เขออลึงชัน แขวงอลึงชัน ครุงเทตอกานคร<br>10170 ประเทศไทย                                                                                 |
|        | 100         | ฝ้ายสาย<br>นายศิส มามิพาน์            | 06/08/2567       | ครั้งที่ 1<br>ครั้งที่ 2<br>ครั้งที่ 3<br>ครั้งที่ 4<br>ครั้งที่ 5 | 09:32<br>09:44<br>09:53<br>10:01<br>10:07 | N<br>N<br>Y<br>Y | 13.78397620<br>13.78398580<br>13.78398430<br>13.78397660<br>13.78397730 | 100.45970650<br>100.45969870<br>100.45971290<br>100.45972740<br>100.45970860        | -<br>-<br>3.36880000<br>1.50480000 | มรมสาชชนนี 39 (ชอยปีนนคร 4) เธออลึงชัน เธรงอลึงชัน กรุงเทตอกามคร<br>10170 ประเทศไทย<br>มรมราชนนนี 39 (ชอยปินนคร 4) เธออลึงชัน เธรงอลึงชัน กรุงเทตอานคร<br>10170 ประเทศไทย<br>มรมสาชชนนี 39 (ชอยปินนคร 4) เธออลึงชัน เธรงอลึงชัน กรุงเทตอานคร<br>10170 ประเทศไทย<br>10170 ประเทศไทย<br>มรมสาชนนี 39 (ชอยปินนคร 4) เธออลึงชัน เธรงอลึงชัน กรุงเทตอานคร<br>10170 ประเทศไทย                                                                  |
| 1      | 03          | ฝ่ายงาย<br>มายสิต มาสิทงน์<br>ฝ่ายงาย | 06/08/2567       | ครั้งที่ 1<br>ครั้งที่ 2<br>ครั้งที่ 3<br>ครั้งที่ 4<br>ครั้งที่ 5 | 09:32<br>09:44<br>09:53<br>10:01<br>10:07 | N<br>N<br>Y<br>Y | 13.78397620<br>13.78398580<br>13.78398430<br>13.78397660<br>13.78397730 | 100.45970650<br>100.45969870<br>100.45971290<br>100.45972740<br>100.45970860<br>911 | -<br>-<br>3.36680000<br>1.50480000 | มรมสาชชนนี 39 (ชอยปีนนคร 4) เขออลึงชัน แขวงอลึงชัน กรุงเทตภานคร<br>10170 ประเทศไทย<br>มรมสาชชน 39 (ชอยปีนนคร 4) เขออลึงชัน แขวงอลึงชัน กรุงเทตภานคร<br>10170 ประเทศไขย<br>นรมสาชชนนี 39 (ชอยปีนนคร 4) เขออลึงชัน แขวงอลึงชัน กรุงเทตภานคร<br>10170 ประเทศไทย<br>มรมสาชชนนี 39 (ชอยปีนนคร 4) เขออลึงชัน แขวงอลึงชัน กรุงเทตภานคร<br>10170 ประเทศไทย<br>มรมสาชชนนี 39 (ชอยปีนนคร 4) เขออลึงชัน แขวงอลึงชัน กรุงเทตภานคร<br>10170 ประเทศไทย |

💠 การอ่านข้อมูลจากแฟ้มการทำงานนอกสำนักงาน เข้าโปรแกรมเงินเดือน Business Plus HRM

เมื่อมีการลงเวลานอกสำนักงานผ่าน Bplus HRM Connect แล้วเวลาที่พนักงานบันทึกจะถูกเก็บไว้บน Cloud ต้องทำการ อ่านข้อมูลเข้าโปรแกรมเงินเดือน หลังจากที่ผู้อนุมัติเรียบร้อยแล้ว

### วิธีการบันทึกข้อมูล

🕨 คลิก กะการทำงาน 🔶 คลิกปุ่ม เพิ่มเติม 🗲 เลือก อ่านแฟ้มทำงานนอกสำนักงาน

| 🙈 กะท่างาน                                                                                                    |                                                             |                                                                                                    |
|----------------------------------------------------------------------------------------------------|-------------------------------------------------------------|----------------------------------------------------------------------------------------------------|
| แฟ้ม นำเข้า ศำนวณ ฐา<br>                                                                                                    | ายงาน หน้าต่าง วิธีใช้                                      | <ul> <li>๑๕</li> <li>๑๕</li> <li>๑๕</li> <li>๑๕</li> <li>๑๕</li> <li>๑๕</li> <li>๑๕</li> <li>๓๔</li> <li>๑๕</li> <li>๓๔</li> <li>๓๔</li> <li></li></ul> |
| <ul> <li>งานเงินเดือน</li> <li>งานเงินเดือน</li> <li>ข้อมูลแต่ละงวด</li> <li>ผลการศานวณ</li> <li>ด้งคำ</li> <li>งานบันทึกเวลา</li> <li>เวลาทำงาน</li> <li>เวลาทำงาน</li> <li>กะการทำงาน</li> <li>อนุมัติสวงเวลา</li> <li>อนุมัติสางาน</li> <li>มลุการศานวณ</li> <li>ด้งคำ</li> </ul> | ประกาศกะตามตารางทำงาน(U)<br>ประกาศกะแบบเวลาทำงานก็งคงที่(V) | ต้นสังกัฒพนักงาน<br>เ⊴ี สาขา<br>เ⊴ี แผนก<br>เ⊴ี หน่วยงาน<br>เ⊴ี ไซต์งาน                                                                                                    |

กำหนดช่วงพนักงานที่ต้องการดึงเวลานอกสำนักงาน เข้าระบบ > ระบุช่วงวันที่ตั้งแต่ – ถึง ที่ต้องการนำเข้า เวลาเช่น ทุกคน ตั้งแต่ 01/08/xxx ถึง 31/08/xxx

| อ่านบันทึกการขอทำงานนอกสำนักงาน                       |                                   | ×               |
|-------------------------------------------------------|-----------------------------------|-----------------|
| แฟ้ม แก้ไข หน้าต่าง วิธีใช้                           | 0 🖬 👔                             |                 |
| กรองข้อมูล<br>กำหนดช่วงพนักงาน<br>ดั้งแตวันที่<br>ถึง | ทุกคน<br>01/08/2567<br>31/08/2567 |                 |
|                                                       | <b>√</b>                          | บันทึก 🗙 ยกเลิก |

► การตรวจสอบผ่านหน้าจอ เมื่อมีการนำเข้าเวลานอกสถานที่แล้ว สามารถทำได้โดย → คลิก กะการทำงาน → เลือก สาขาหรือแผนก → ดับเบิ้ลคลิก รหัสพนักงานที่ต้องการตรวจสอบ จะแสดงวันที่ และเวลาที่มีการลงเวลา พร้อมกับ แสดงกะทำงานนอกสถานที่ที่เลือกไว้ ในตารางทำงาน

| 🖀 กะทำงาน                                                                                                    |                                        |                     |                      |                                  |          |
|----------------------------------------------------------------------------------------------------|----------------------------------------|---------------------|----------------------|----------------------------------|----------|
| แฟ้ม นำเข้า ศำนวณ ฐายงาน                                                                                                    | หน้าต่าง วิธีใช้                       |                     |                      |                                  |          |
| - 🔟 🚺 👘 🍳                                                                                                    |                                        | <i>,</i> ] <i>,</i> | 4                    | ٥                                |          |
| เครื่องคิดเลข ปฏิทิน เพิ่มเ                                                                                                    | ເດີນ ແກ້ໃນ ລນ 🗍 ฟื้นฟู                 | ด้นหา สอบถาม        | แจ้งข่าว วิธีใช้     | ถัดไป                            |          |
| ∛ งานเงินเดือน                                                                                                    | กะทำงาน                                |                     |                      |                                  |          |
| 🔯 ข้อมูลแต่ละงวด                                                                                                    | ~ — 🥅 ต้นสังกัดพนักงาน                 | วันที่ กะ           | ชื่อกะ เว            | วลาที่บันทึก                     | หมายเหตุ |
|                                                                                                    | ⊻ - 🚰 สาขา                             | ■ 01/08/2 A02       | Day 08.30-17.30      |                                  |          |
| (>) ผลการศานวณ                                                                                                    | 🧰 🔄 100 ศีระ ชาติพลน์                  | ✓ 02/08/2 A02       | Day 08.30-17.30 0    | 2/08/2567 07:50 02/08/2567 18:00 |          |
|                                                                                                    | ✓ ──────────────────────────────────── | ✓ 03/08/2 C01       | กะท่างานนอกสถานที่ 0 | 3/08/2567 09:10 03/08/2567 17:30 |          |
| 🥺 ดังคำ                                                                                                    |                                        | ■ 04/08/2 B02       | Off 08.30-17.30      |                                  |          |
| ั∛ งานบันทึกเวลา                                                                                                    | 🧰 300 มาราตรี บริหาร                   | ▼ 05/08/2 A02       | Day 08.30-17.30 0    | 6/08/256/ 08:30 05/08/256/ 19:00 |          |
| 23 (Japan Japan)                                                                                                    | 🚰 แผนก                                 | ▼ 00/08/2 C01       | Day 09 20-17 20      | 0/08/236/ 09.32 06/08/236/ 09    |          |
|                                                                                                    |                                        | ✓ 08/08/2 C01       | อะห่วงวนนอกสถวนที่ 0 | 8/08/2567 11:00                  |          |
| International International Internationa | @ ไซด์งาน                              | ■ 09/08/2 A02       | Day 08.30-17.30      | 0,00,250, 11.00                  |          |
|                                                                                                    |                                        | ■ 10/08/2 A02       | Day 08.30-17.30      |                                  |          |
| 🍄 อนุมัติส่วงเวลา                                                                                                    |                                        | ■ 11/08/2 B02       | Off 08.30-17.30      |                                  |          |
|                                                                                                    |                                        | ■ 12/08/2 A02       | Day 08.30-17.30      |                                  |          |
| ろ อห์ขอย 19 เห                                                                                                    |                                        | ■ 13/08/2 A02       | Day 08.30-17.30      |                                  |          |
| 🔚 ผลการศานวณ                                                                                                    |                                        | ▲ 14/08/2 A02       | Day 08.30-17.30      |                                  |          |
|                                                                                                    |                                        | ■ 15/08/2 A02       | Day 08.30-17.30      |                                  |          |
| 🔿 ตั้งค่า                                                                                                    |                                        |                     |                      |                                  |          |
| ∛ งานผ่านเว็ป                                                                                                    |                                        |                     |                      |                                  |          |
| 🝞 ผลอนุมัดิผ่านเว็ป                                                                                                    |                                        |                     |                      |                                  |          |

กรณีพบปัญหาการอ่านแฟ้มทำงานนอกสำนักงาน

หากทำการนำเข้าเวลานอกสำนักงานแล้วมีหน้าจอแจ้งว่า "ไม่พบข้อมูลที่ต้องการโอน" แนะนำให้ตรวจสอบจาก หน้าจอ ดังนี้

> หมวด งานบันทึกเวลา : คลิกหน้าจอ ตั้งค่า → คลิก ตารางทำงาน → คลิกขวา แก้ไข เพื่อทำการตรวจสอบ ช่องทำงานนอกสถานที่ ต้องมีการกำหนดการกะการทำงาน ไว้ก่อน หากเป็นช่องเว้นว่าง จะทำให้ดึงเวลานอกสถานที่ไม่สำเร็จ หากทำการแก้ไข สามารถนำเข้าเวลาทำงานนอกสถานที่ใหม่อีกครั้ง

| แพ้ม แก้ใข                     | หน้าต่าง              | รธรษ์             |             |   |                   |             |                   |      |                       |        |      |     |
|--------------------------------|-----------------------|-------------------|-------------|---|-------------------|-------------|-------------------|------|-----------------------|--------|------|-----|
| <b>ร้องคิดเลข</b>              | <b>1</b> ริ<br>ปฏิทิน | ເຫັ້ມເຜັນ         | ()<br>แก้ไข | 0 | <u>@</u><br>พื้นเ | <b>)</b>    | <b>ม</b><br>คันหา | สอบเ | <mark>?</mark><br>ערה | 35ใช่  |      |     |
| รพัสตารางทำงาน 300 ยังใช้งาน 🗹 |                       |                   |             |   |                   |             |                   |      |                       |        |      |     |
| ชื่อตารางทำงาน ตารางทดสอบ      |                       |                   |             |   |                   |             |                   |      |                       |        |      |     |
| ชื่อตารางท่าง                  | านภาษาอื่น            |                   |             |   |                   |             |                   |      |                       |        |      |     |
| กะเวลาทำ                       | งานปกติ               |                   |             |   |                   | <b>а</b> 1. | <b>.</b>          | а.   | и.                    | พฤ.    | я.   | a.  |
| วันจันทร์                      | 003 วันทำ             | 08.30 - 17.4      | 45 u.       |   | ~                 |             |                   |      |                       |        |      |     |
| วันอังคาร                      | 003 วันทำ             | 08.30 - 17.4      | 45 u.       |   | ~                 |             | 1                 | 2    | 3                     | 4      | 5    | 6   |
| วันพุธ                         | 003 วันทำ             | 08.30 - 17.4      | 45 u.       |   | ~                 | 7           | 8                 | 9    | 10                    | 11     | 12   | 13  |
| วันพฤหัส                       | 003 วันทำ             | งาน 08.30 - 17    | 45 u.       |   | ~                 |             |                   |      |                       |        |      |     |
| วันศุกร์                       | 003 วันทำ             | 08.30 - 17.4      | 45 14.      |   | ~                 | 14          | 15                | 16   | 17                    | 18     | 19   | 20  |
| วันเสาร์                       | 003 วันทำ             | 17.4 08.30 - 17.4 | 45 u.       |   | ~                 |             | 22                | 72   | 74                    | 25     | 26   | 27  |
| วันอาทิตย์                     | 003 วันทำ             | เงาน 08.30 - 17.4 | 45 u.       |   | ~                 | 21          | 22                | 23   | 27.                   | 23     | 20   | 27  |
| ทำงานนอกส                      | นง 005 กะฟา           | เงานนอกสถานที่    |             |   | ~                 | 28          | 29                | 30   | 31                    |        |      |     |
|                                |                       |                   |             | u | តេរ               |             |                   |      |                       |        |      |     |
|                                |                       |                   |             |   |                   |             |                   |      |                       |        |      |     |
|                                |                       |                   |             |   |                   |             |                   |      | 1                     | บันทึก | X no | ลัก |